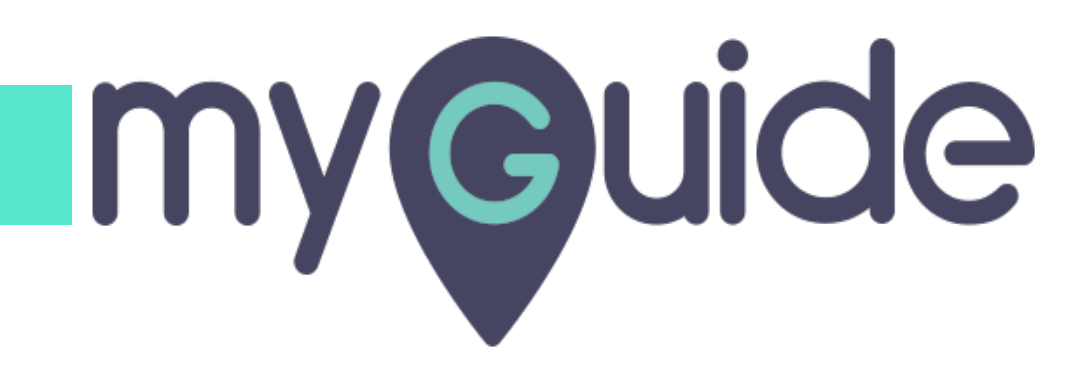

Let's Learn About Image Steps

myguide.org

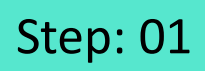

Click on "+" icon, to add a Workflow Guide

| ¢                                               | ⊙ Ⅲ ≡                       |
|-------------------------------------------------|-----------------------------|
| Current Page All Guides                         | Knowledge Cloud             |
| $\leftarrow$ (Q Search                          | + Folder                    |
| Filters My Guides Published Guides              |                             |
| All Guides 🖒 Folder 01 🖒 Sub folder 01          | Click on "+" icon, to add a |
| Sub folder 01                                   | Workflow Guide              |
| Demo                                            |                             |
| Sample Workflow Guide                           | •                           |
| + Guide                                         |                             |
|                                                 |                             |
|                                                 |                             |
|                                                 |                             |
|                                                 |                             |
| © MyGuide by EdCast   Privacy & Cookies   Terms | <b>(</b>                    |
|                                                 |                             |
|                                                 |                             |

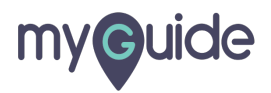

Click on "Workflow Guide"

| Ģ                                                              | ⊙ Ⅲ ≡                              |                           |  |
|----------------------------------------------------------------|------------------------------------|---------------------------|--|
| Current Page All Guides                                        | Knowledge Cloud                    |                           |  |
| $\leftarrow$ (Q Search                                         | + Folder                           |                           |  |
| Filters My Guides Published Guides                             |                                    |                           |  |
| All Guides $\rightarrow$ Folder 01 $\rightarrow$ Sub folder 01 |                                    |                           |  |
| Sub folder 01                                                  | •                                  | Click on "Workflow Guide" |  |
| Demo                                                           | ▷ Workflow Guide IMUTutorial Guide | Ģ                         |  |
| Sample Workflow Guide                                          | ? Tooltip Guide                    |                           |  |
| + Guide                                                        | L Import                           |                           |  |
|                                                                |                                    |                           |  |
|                                                                |                                    |                           |  |
|                                                                |                                    |                           |  |
|                                                                |                                    |                           |  |
|                                                                |                                    |                           |  |
| © MyGuide by EdCast   Privacy & Cookies   Terms                | <b>(</b>                           |                           |  |
|                                                                |                                    |                           |  |

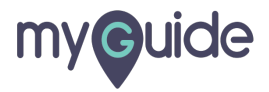

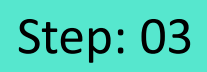

Enter "Guide Name" and "Guide Description"

| ©                                             | ≡                                              |
|-----------------------------------------------|------------------------------------------------|
| Current Page All Guide                        | r 01                                           |
| Guide Name *                                  |                                                |
| Enter Guide Title Guide Description           | Enter "Guide Name" and "Guide     Description" |
| Enter Description                             |                                                |
| Upload Thumbnail Image (recommended si        | ze 40X40 px)                                   |
| Computer<br>Library                           |                                                |
| Advanced Settings                             | ~                                              |
| Beacon                                        | × _                                            |
| Greate Rules                                  | ¥                                              |
| Submit                                        | Cancel                                         |
| © MyGuide by EdCast   Privacy & Cookies   Ter | ms 🙂                                           |

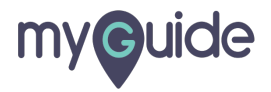

#### Click on "Submit"

| Ģ                                                | ≡               |  |
|--------------------------------------------------|-----------------|--|
| Current Page All Guides                          | Knowledge Cloud |  |
| ← Add new guide under Sub folder 01              |                 |  |
| Guide Name *                                     |                 |  |
| Demo                                             | -               |  |
| Guide Description                                |                 |  |
| Enter Description                                |                 |  |
|                                                  | 10              |  |
| Upload Thumbnail Image (recommended size 40X40 p | x)              |  |
| Computer<br>Library                              |                 |  |
| Advanced Settings                                | ~               |  |
| Beacon                                           | ~               |  |
| Create Rules                                     | ~               |  |
| Submit Click on                                  | "Submit"        |  |
| MyGuide by EdCast   Privacy & Cookies   terms    |                 |  |
|                                                  |                 |  |

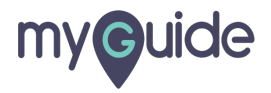

Click on "Add Step"

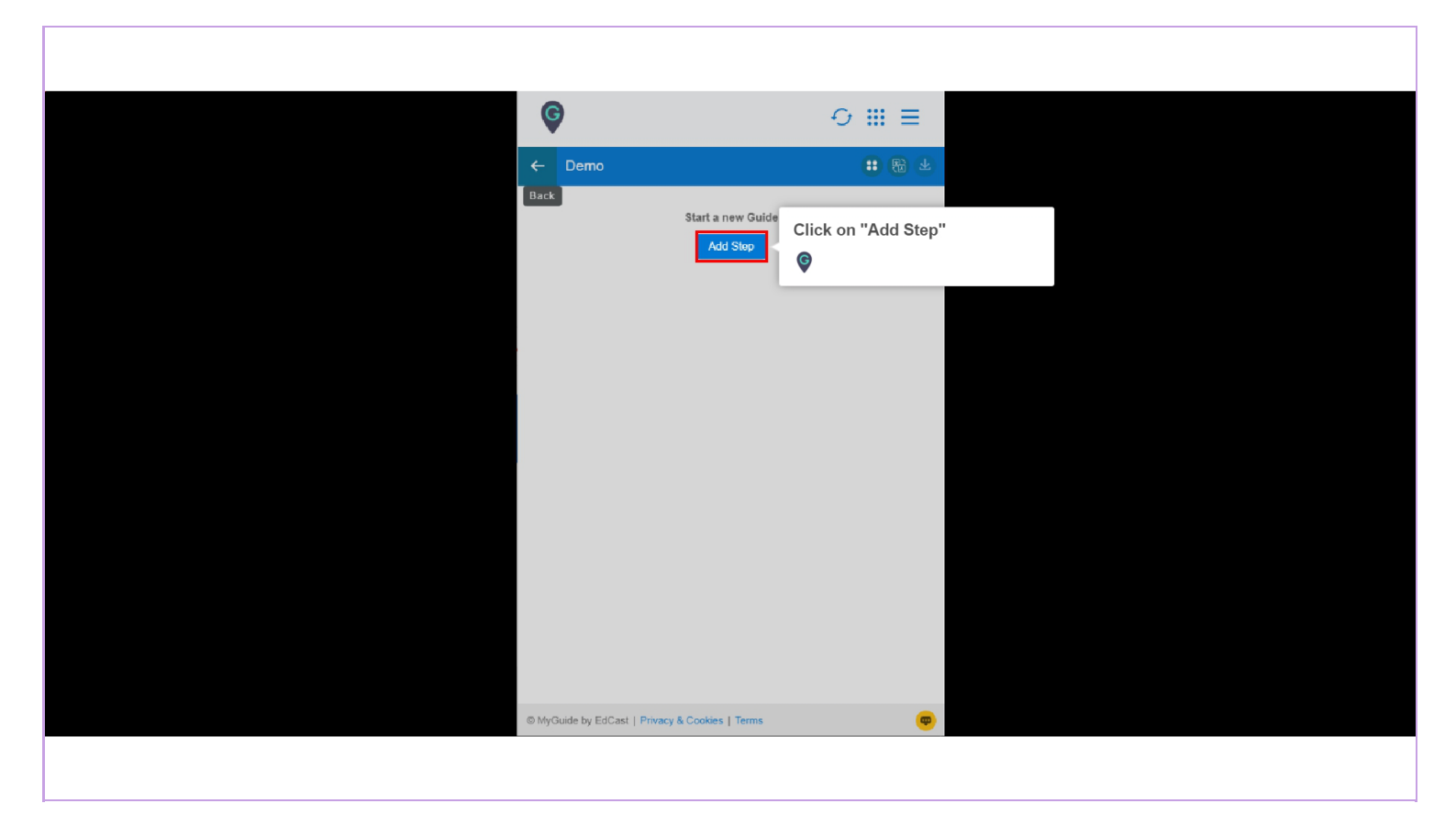

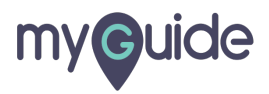

Click on "Image Step"

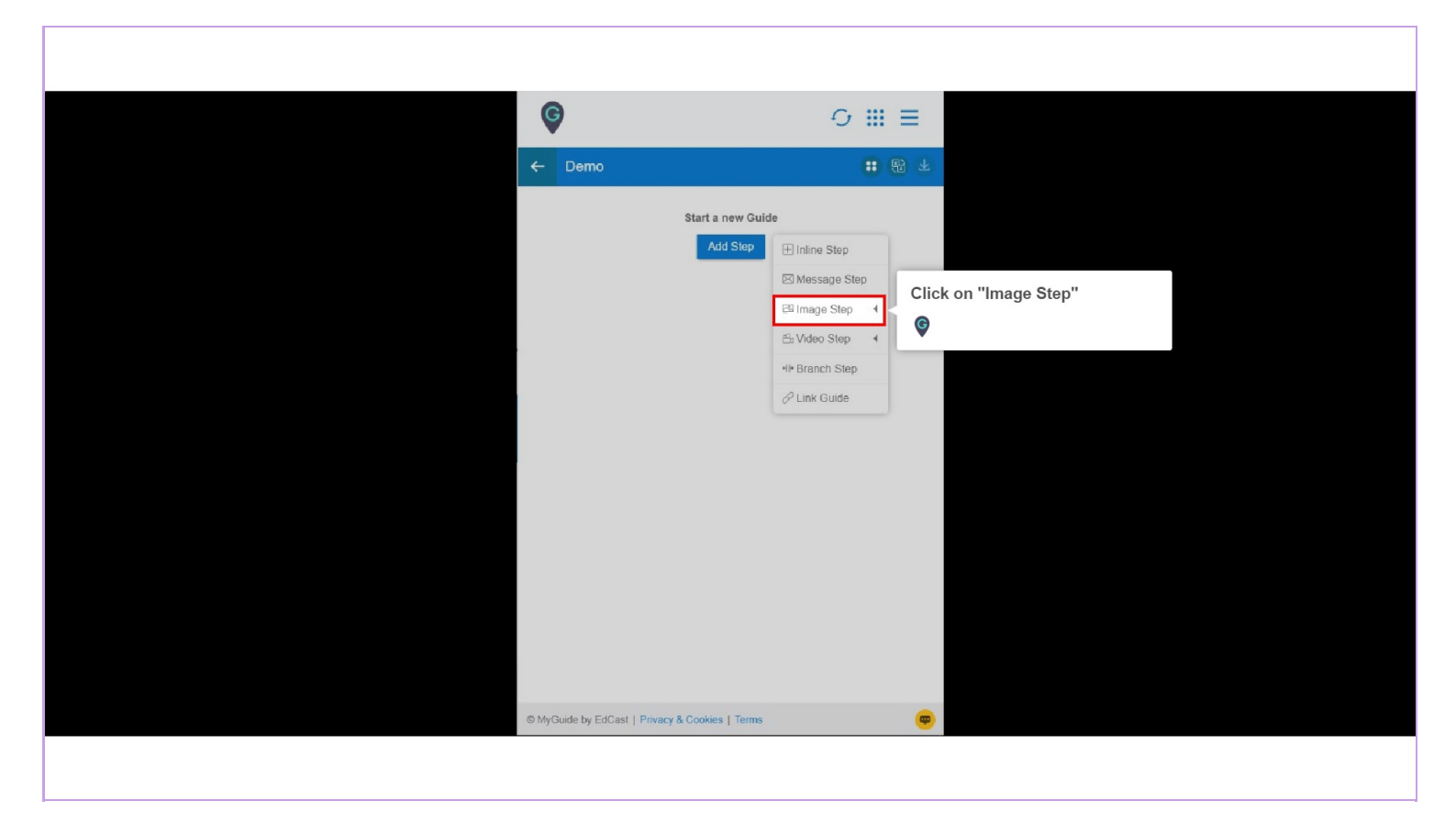

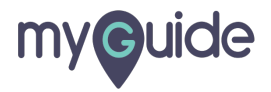

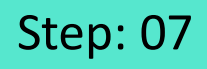

This option can be used to upload already existing image on creator's system

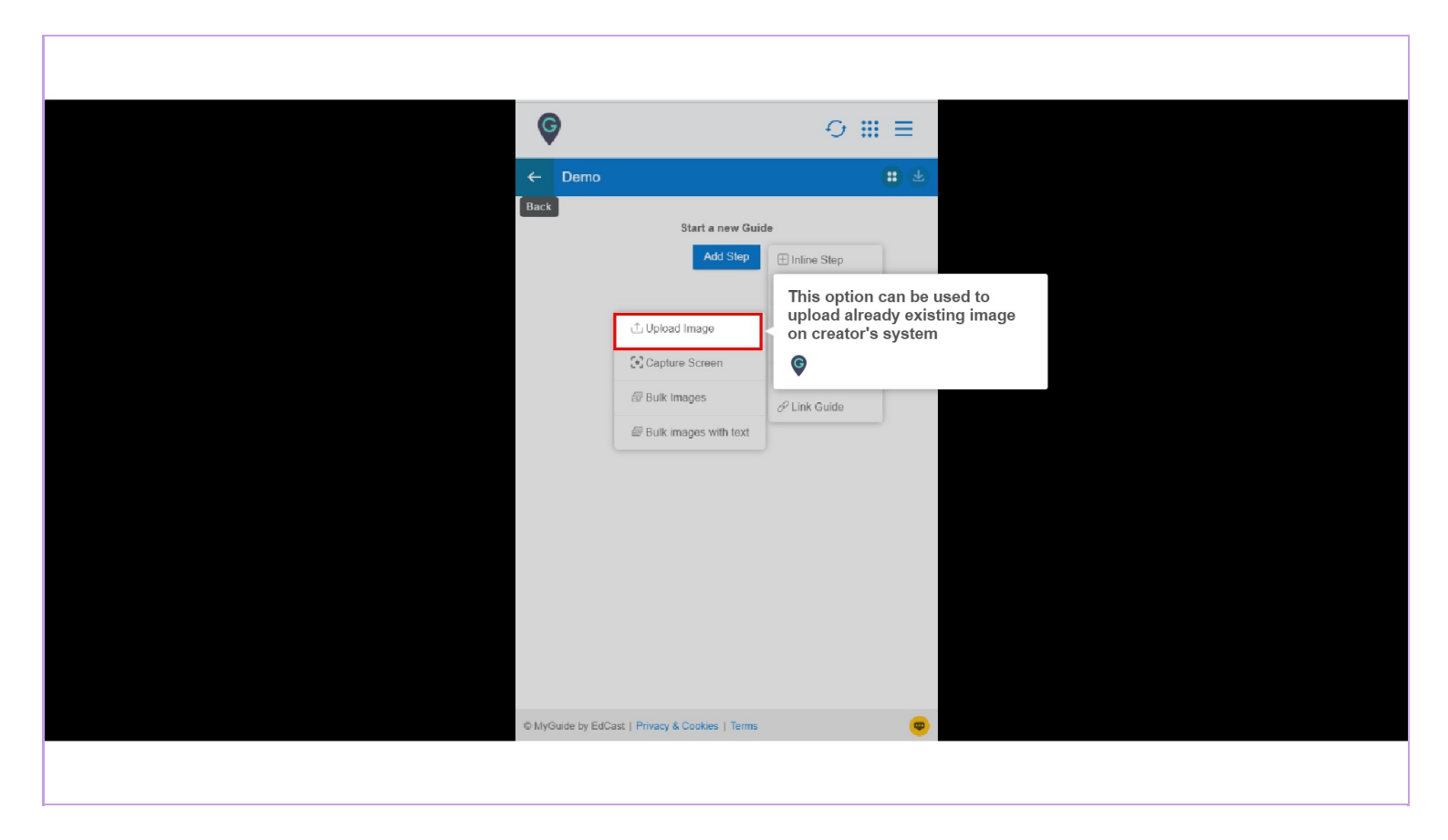

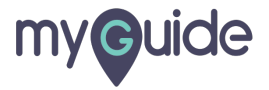

Capture screen can be used when creator wants to capture the screen and use it as a step

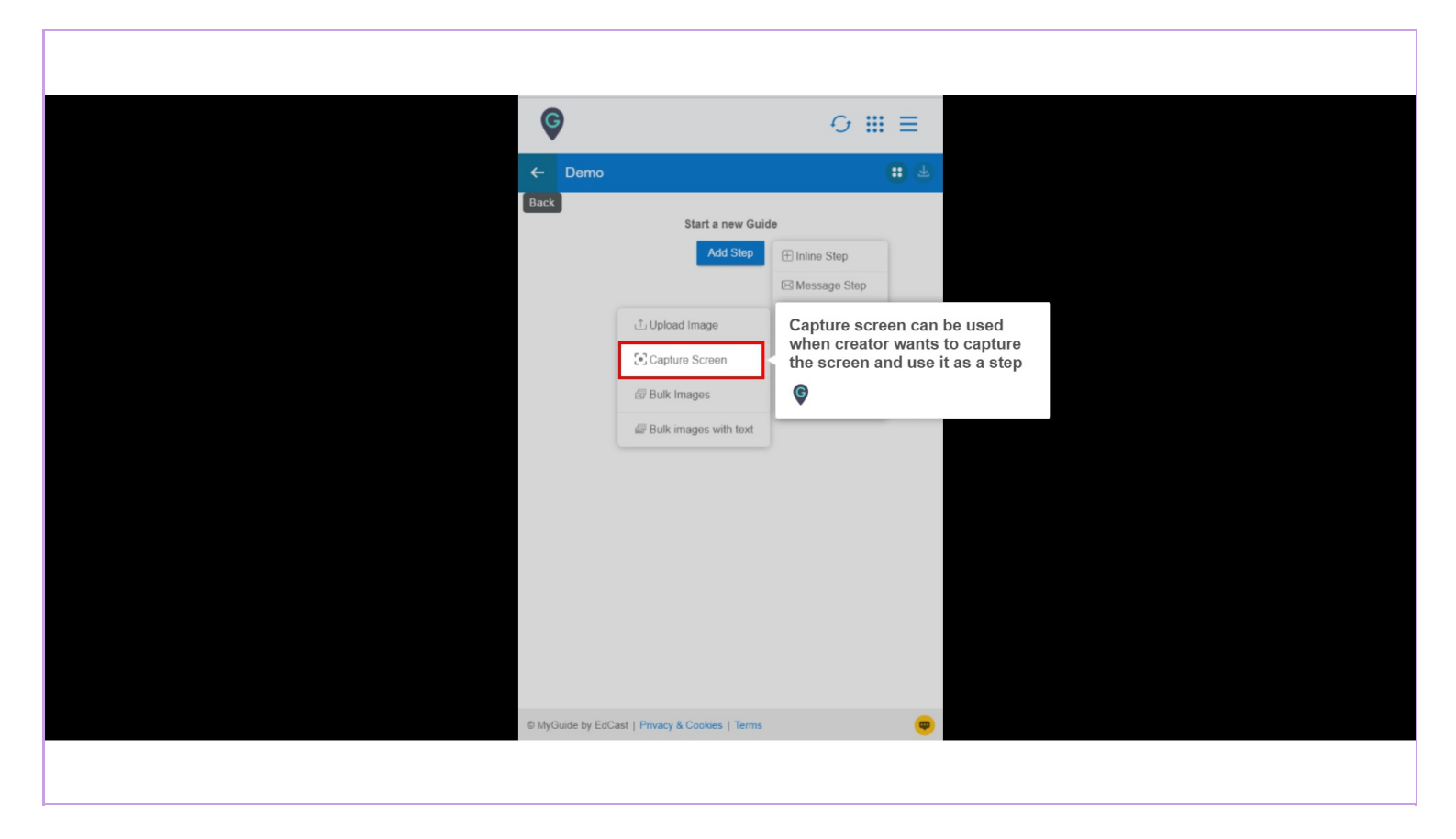

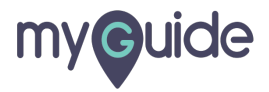

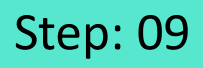

Hover over "Capture Screen" option From here, we can set a time frame to capture the screen

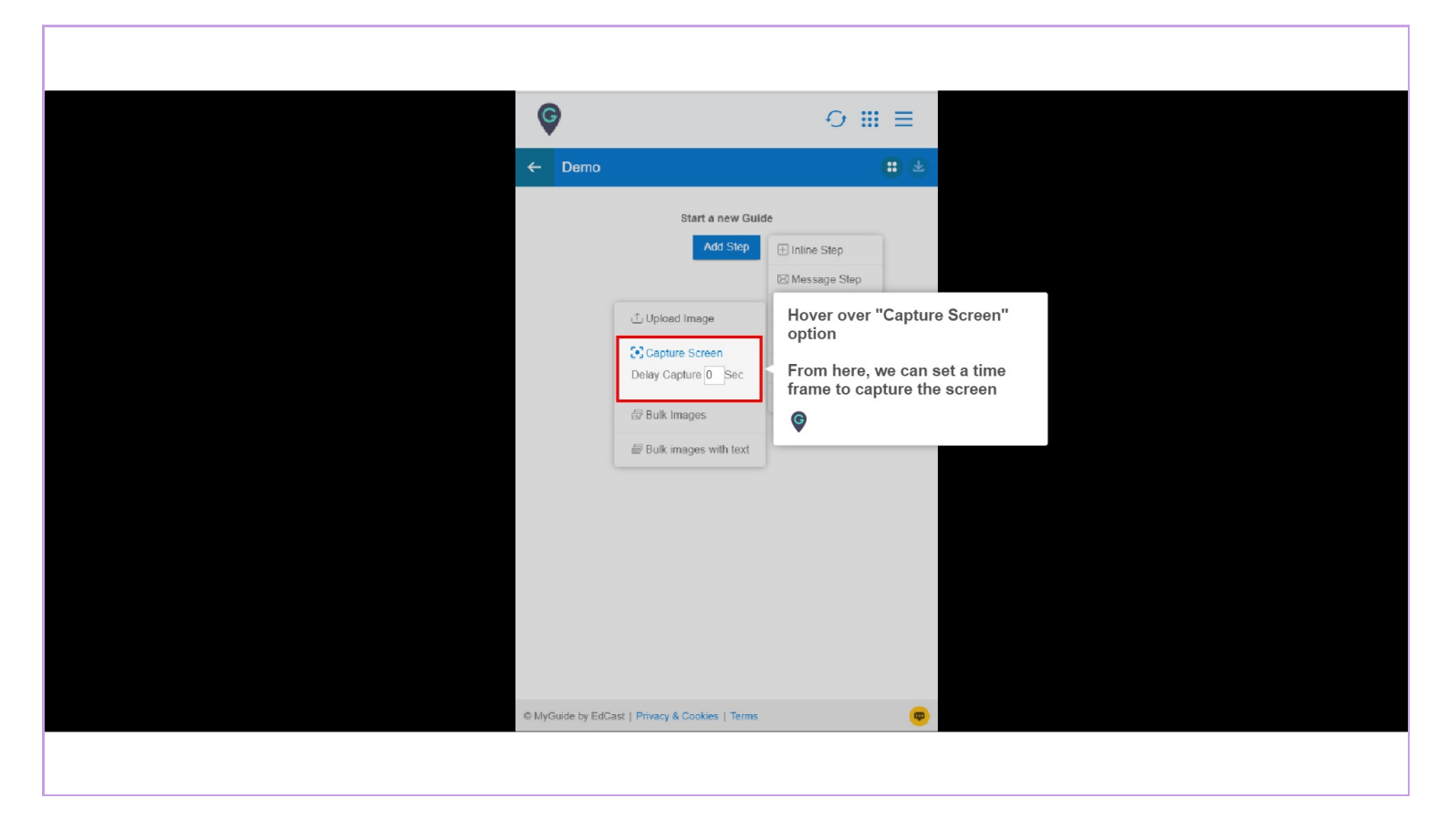

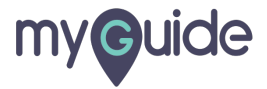

This option can be used when creator wants to upload bulk images from the system

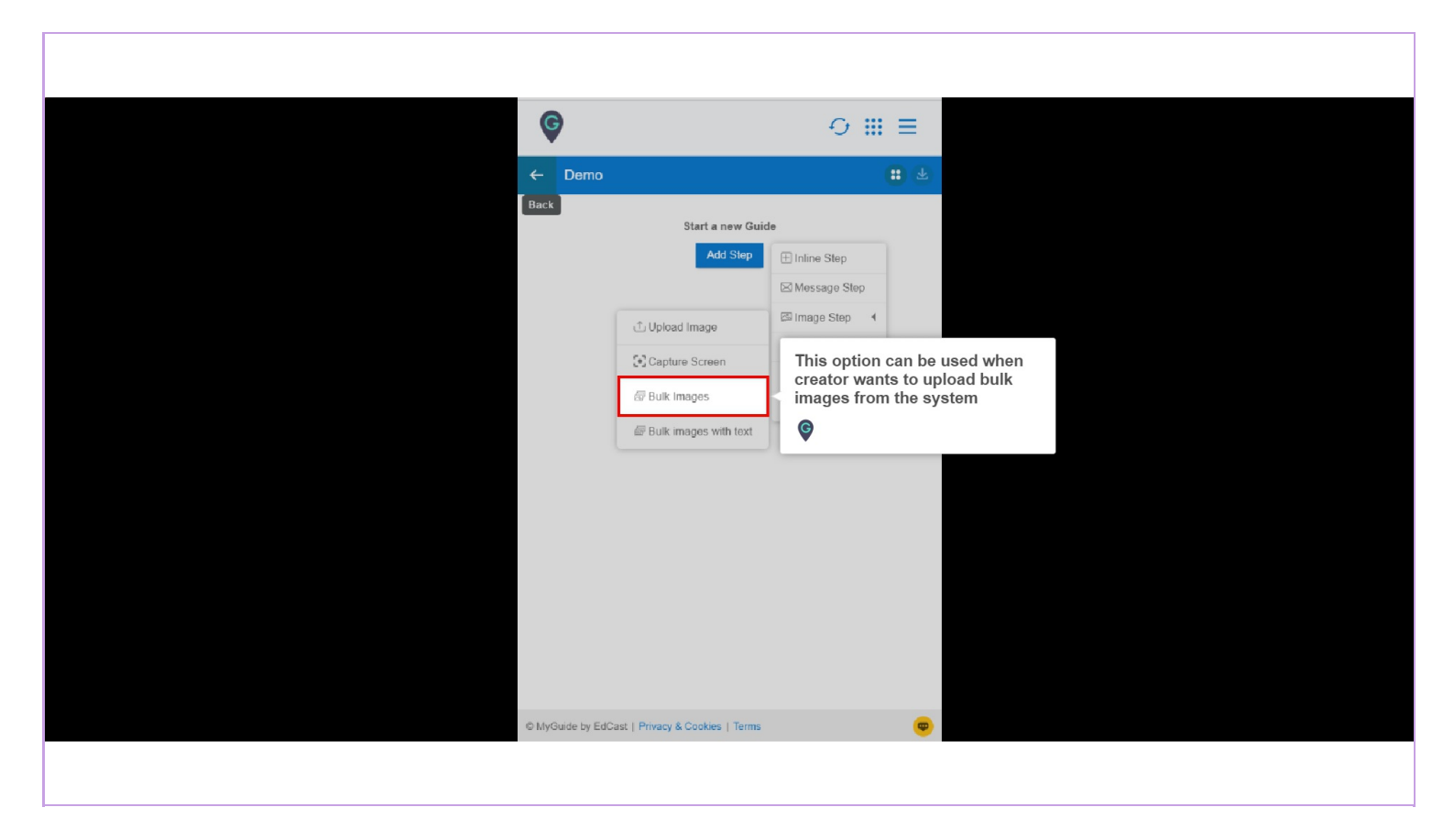

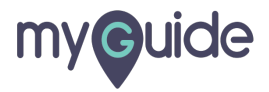

This option can be used when creator wants to upload image files along with text files

| G<br>← Demo<br>Back |                                                                                  |                                                                                              |  |
|---------------------|----------------------------------------------------------------------------------|----------------------------------------------------------------------------------------------|--|
|                     | Start a new Guid                                                                 | ide                                                                                          |  |
|                     | L Upload Image<br>(오, Capture Screen<br>④ Bulk Images<br>④ Bulk Images with text | This option can be used when<br>creator wants to upload image<br>files along with text files |  |
| © MyGuide by EdC    | ast   Privacy & Cookies   Terms                                                  | s <b>B</b>                                                                                   |  |

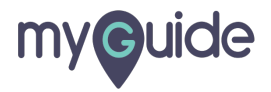

Enter Step Title and Description

| ¢            |                                                                                                    |
|--------------|----------------------------------------------------------------------------------------------------|
| Image        | Step using Image Upload           p Title         Step Description           Step Audio         Step Audio |
| File         | Edit View Insert Format Tools Table $\overrightarrow{O} \iff \mathbf{B}  I \equiv \Xi \equiv \Xi$          |
| I            | A ∨ ∠ ∨ ☺ 雪 ≡ ∺ = ∨ ⊨ ∨<br>Enter Step Title and Description                                                |
|              | (C)                                                                                                    |
|              |                                                                                                    |
|              | 0 CHARACTERS POWERED BY TINY                                                                               |
| When         | will this step complete?                                                                                   |
| ⊖ ∧<br>Drawi | iter 4 • second                                                                                            |
| Sh           | nape Tools Draw Tools Action Tools                                                                         |
|              |                                                                                                    |
|              | Cancel Save & Next Save                                                                                    |
|              |                                                                                                    |

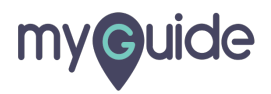

Choose the desired option

| 0 CHARACTERS POWERED BY TINY #         When will this step complete?         • On click of "Next" button         • After [4] • second |
|----------------------------------------------------------------------------------------------------|
| Drawing Tools<br>Shape Tools Draw Tools Action Tools                                                                                  |
| Silde Step                                                                                                    |
| Settings  I Hide previous button                                                                                                    |
| Customise popup style Cancel Save & Next Save                                                                                         |
|                                                                                                    |

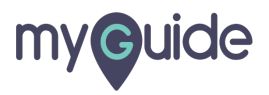

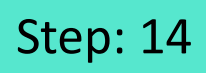

Select any "Drawing Tool" as per the requirement

| When will this step complete? | O CHARACTERS POWERED BY TINY ≠<br>Action Tools<br>Action Tools<br>E<br>E<br>E<br>E<br>E<br>E<br>E<br>E<br>E<br>E<br>E<br>E<br>E | ing Tool" as per |
|-------------------------------|----------------------------------------------------------------------------------------------------|------------------|
| Fill Color Line width         |                                                                                                    |                  |
| Slide Step                    |                                                                                                    |                  |
| Show in MyShow Player She     |                                                                                                    |                  |
| Settings                      |                                                                                                    |                  |
| Hide previous button          |                                                                                                    |                  |
| Customise popup style         |                                                                                                    |                  |
| Cancel S                      | e & Next Save                                                                                                    |                  |
|                               |                                                                                                    |                  |

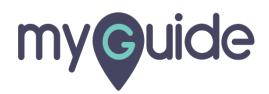

Choose position for the Pop-up

|                  | • ±              | ~ 11               |               |  |
|------------------|------------------|--------------------|---------------|--|
| Fill Color       | 3<br>Line width  |                    |               |  |
| Slide Step       |                  |                    |               |  |
| Show in MySt     | iow Player Shell |                    |               |  |
| Settings         |                  |                    |               |  |
| Hide previous    | button           |                    |               |  |
| Customise popup  | style            |                    |               |  |
|                  |                  | Choose position fo | or the Pop-up |  |
| Select Tooltips  |                  |                    |               |  |
| * Select         |                  |                    |               |  |
| Screen Opacity ( | 0                |                    |               |  |
| Ca               | ncel Save & Next | Save               |               |  |
|                  |                  |                    |               |  |

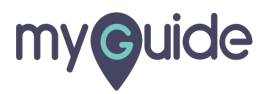

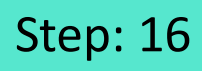

Select Tooltips (Max 8)

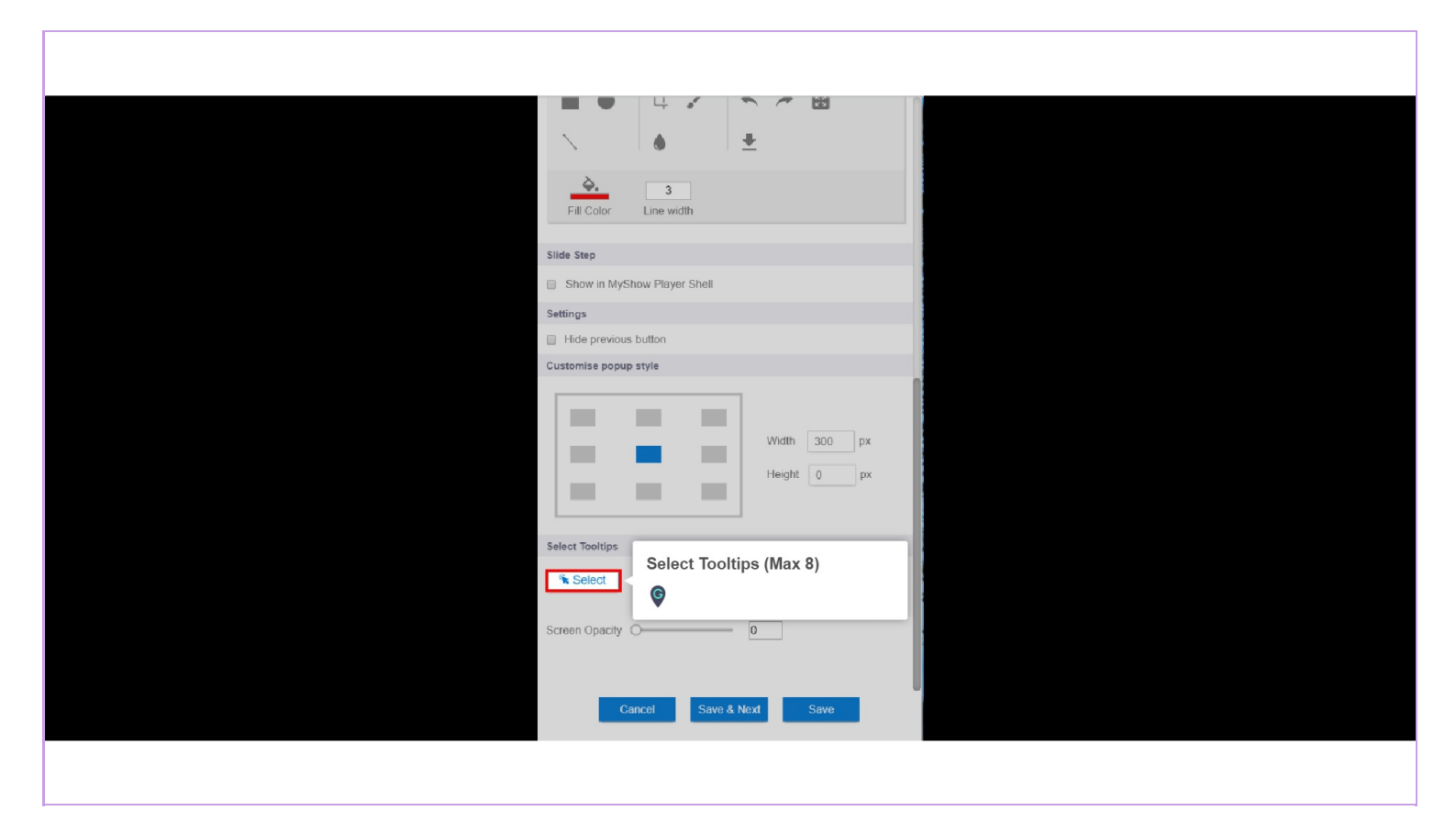

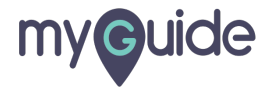

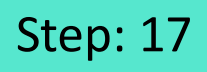

Select Screen Opacity This will highlight the essential elements on the screen

|                             | <b>₽</b>        |                                                          |
|-----------------------------|-----------------|----------------------------------------------------------|
| Fill Color Line width       |                 |                                                          |
| Slide Step                  |                 |                                                          |
| Show in MyShow Player Shell |                 |                                                          |
| Settings                    |                 |                                                          |
| Hide previous button        |                 |                                                          |
| Customise popup style       |                 |                                                          |
| Select Tooltips             | Width<br>Height | 300 px<br>0 px                                           |
| ™ Select                    |                 | Select Screen Opacity                                    |
| Screen Opacity              | 0               | This will highlight the essential elements on the screen |
| Cancel Save & N             | lext            | Save                                                     |
|                             |                 |                                                          |

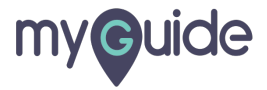

Click on "Save"

| Fill Color Line width                          |
|------------------------------------------------|
| Slide Step                                     |
| Show in MyShow Player Shell                    |
| Settings                                       |
| Hide previous button                           |
| Customise popup style                          |
| Width     300     px       Height     0     px |
| Select Tooltips                                |
| ™ Select                                       |
| Screen Opacity O                               |
| Cancel Save & Next Save                        |
|                                                |

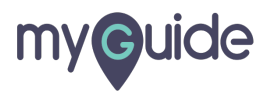

# **Thank You!**

myguide.org

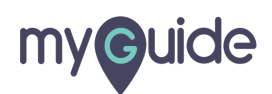